## INSTRUCTIVO Depor PARA JUGADORES

| <complex-block></complex-block>                                                                                                    | INGRESÁ A<br>ONDEPOR.COM<br>O DESCARGATE<br>NUESTRA APP<br>Disponible en<br>Disponible en<br>Disponible en<br>Google Play |   | REGISTRATE Y<br>SIGUIENDO LOS<br>PASOS. PARA<br>COMPLETAR EL<br>REGISTRO BUSCÁ<br>EN MAIL DE<br>CONFIRMACIÓN<br>EN TU INBOX O<br>SPAM. | 0 bara el 1er Ingreso                   |
|----------------------------------------------------------------------------------------------------|----------------------------------------------------------------------------------------------------|---|----------------------------------------------------------------------------------------------------|-----------------------------------------|
| Bas over<br>Base over<br>Barenia contra armail<br>Contraseria<br>Contraseria | INICIÁ SESIÓN<br>CON TU MAIL Y<br>CONTRASEÑA.<br>PODES ELEGIR LA<br>OPCIÓN DE NO<br>CERRAR SESIÓN.                        | 4 | BUSCÁ TU CLUB Y<br>AGREGALO.<br>SI ES UN CLUB<br>PRIVADO TE<br>AVISAREMOS POR<br>MAIL CUANDO EL<br>CLUB TE HAYA<br>HABILITADO.         | ▲ ■ ■ ■ ■ ■ ■ ■ ■ ■ ■ ■ ■ ■ ■ ■ ■ ■ ■ ■ |

SIGUE EN LA SIGUIENTE PÁGINA

١

1

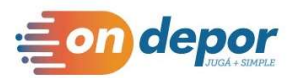

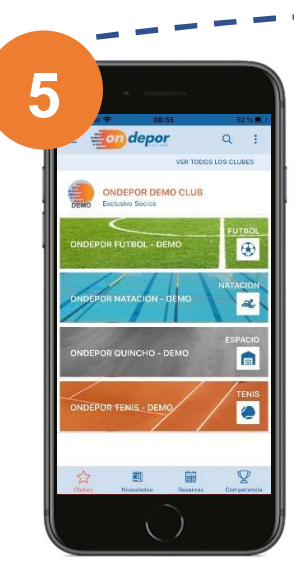

١

**DESPLEGÁ EL** CALENDARIO, MIRÁ LA DISPONIBILIDAD **DE CANCHAS.** 

PODES VER **TAMBIÉN LOS** DATOS Y **UBICACIÓN EN EL** MAPA.

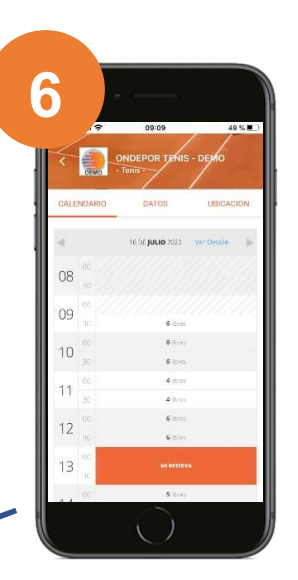

## **RESERVÁ**TU CANCHA **PRESIONANDO EN EL HORARIO QUE** MÁS TE GUSTE

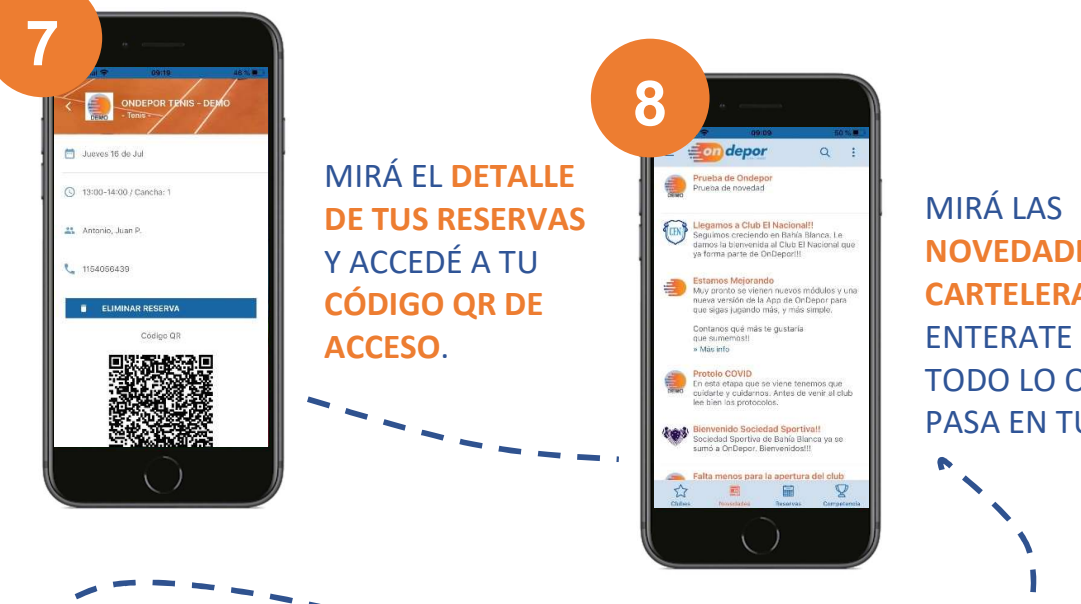

**NOVEDADES Y LA CARTELERA Y** ENTERATE DE **TODO LO QUE** PASA EN TU CLUB.

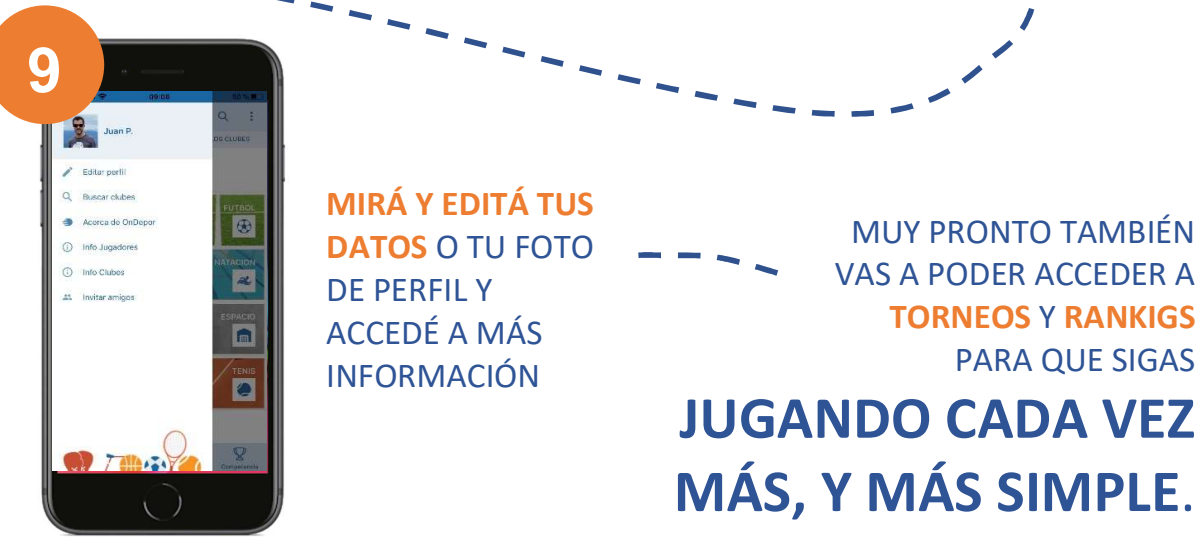